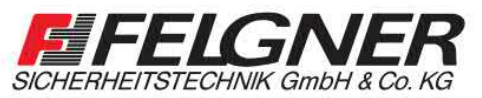

**EVVA** access to security

📕 Alarmanlagen 📕 Schließanlagen 📕 Briefkastenanlagen

Heiligenbornstraße 17 · 01219 Dresden Dresdner Straße 177 · 01705 Freital Telefon: 0351/47 75 20 · E-Mail: info@felgner.de · www.felgner.de Beratung · Verkauf · Montage · Service

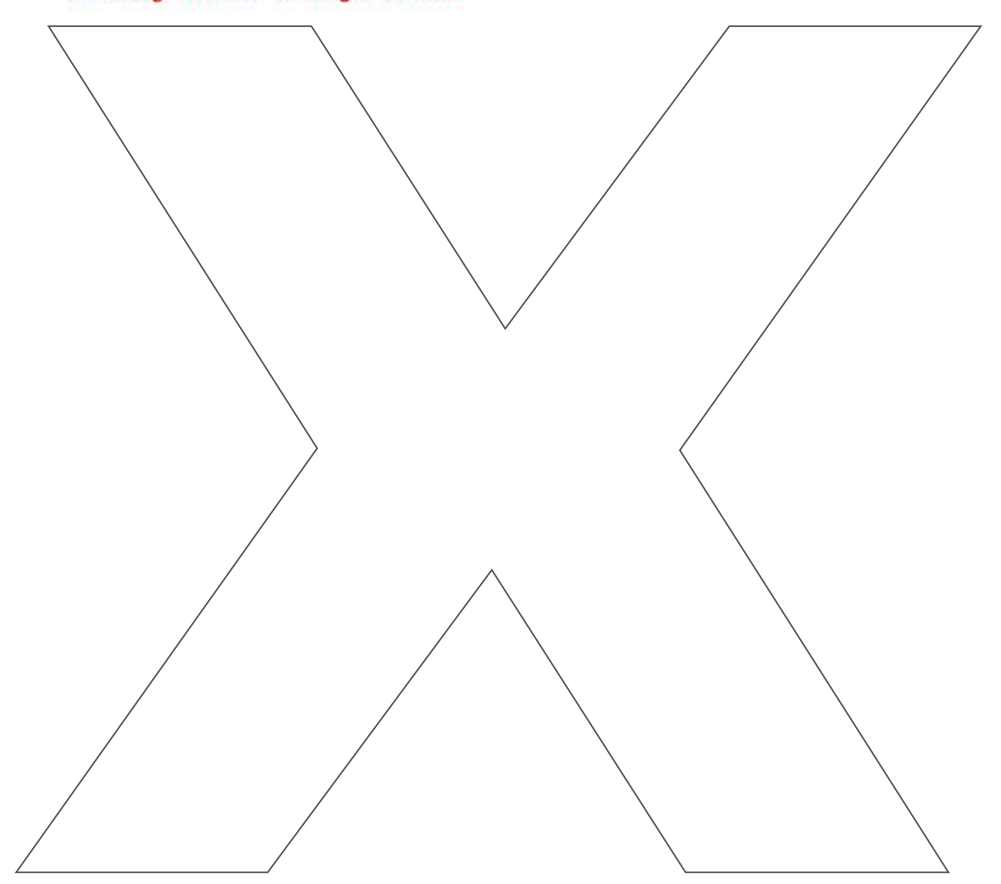

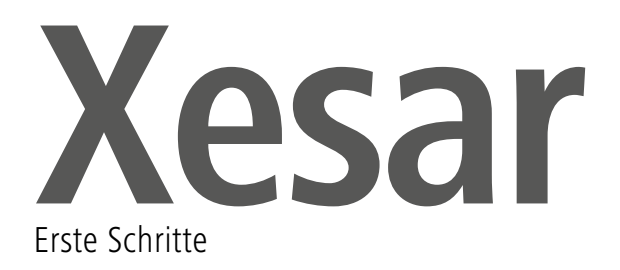

### Xesar-Systemvoraussetzungen

#### > Personal Computer; min. 1,2 GHz oder höher

- > Mindestens 8 GB RAM (bei 64 Bit, davon 4 GB für Xesar verfügbar)
- > 2x USB-Host 2.0 für Codierstation und Xesar-Tablet
- Betriebssystem Windows 7-32 Bit, Windows 7-64 Bit, Windows 8.1-32 Bit oder Windows 8.1-64 Bit, Windows 10-32 Bit, Windows 10-64 Bit
- > Die Installation muss lokal erfolgen, eine Serverinstallation ist nicht vorgesehen.
- > Für die Installation werden ca. 1GB freier Speicher benötigt.
- > Ein/Ausgabegerät: Keyboard | Maus | Mindestauflösung Monitor 1366 × 768
- > Internetverbindung zum Freischalten der KeyCredits
- > Lokale Admin-Rechte bei der Installation

Sollte trotz bestehender Internetverbindung keine Verbindung mit der Xesar-Software aufgebaut werden können, konfigurieren Sie die Einstellungen der Firewall:

Server: licence.evva.com Port: 8072 Protokoll: https

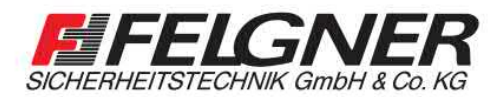

Alarmanlagen Schließanlagen Briefkastenanlagen
Videoüberwachung Sprechanlagen Zutrittskontrolle
Heiligenbornstraße 17 · 01219 Dresden
Dresdner Straße 177 · 01705 Freital
Telefon: 0351/47 75 20 · E-Mail: info@felgner.de · www.felgner.de
Beratung · Verkauf · Montage · Service

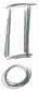

#### Hinweis

Eine detailliertere Beschreibung zum Vorgang "Xesar-Systemvoraussetzungen"

# Codierstation installieren

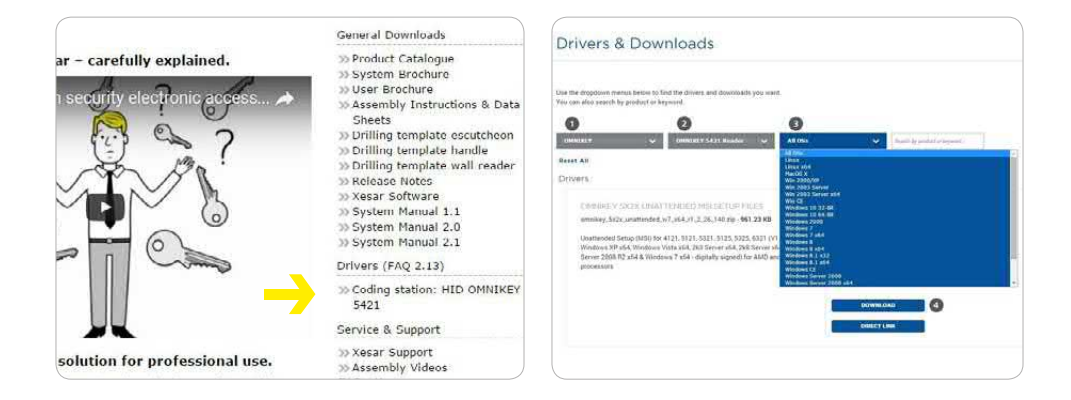

Installieren Sie den zugehörigen Treiber und verbinden Sie die Xesar-Codierstation mit der USB-Schnittstelle Ihres Computers, auf dem die Xesar-Software installiert ist.

Der Link für die Xesar-Codierstation benötigten Treiber steht Ihnen auf unserer Homepage im Downloadbereich zur Verfügung: **http://www.evva.at/xesar** 

Weitere Spezifikationen stehen Ihnen im jeweiligen Datenblatt unter <u>http://www.evva.at/</u> produkte/elektronische-schliesssysteme-zutrittskontrolle/xesar/montageanleitungendatenblaetter/de/ zur Verfügung

### Installation der Xesar-Software

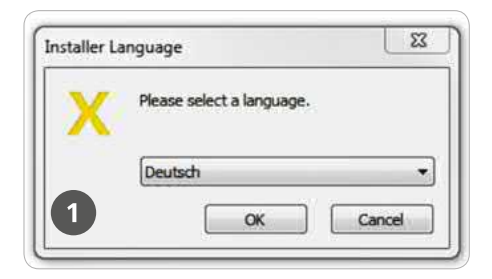

Nach dem Download Ihrer Xesar-Installer-Datei (.exe) gehen Sie bitte wie folgt vor:

- > Doppelklick auf die Anwendung.
- > Wählen Sie Ihre Sprache aus und bestätigen Sie mit OK

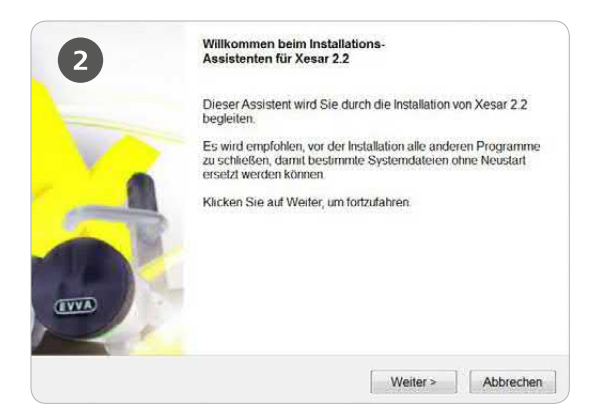

> Nun öffnet sich der Installations-Assistent. Befolgen Sie bitte die Anweisungen und schließen Sie die Installation ab.

Die neueste Version der Xesar-Software steht nach der Registrierung zum Download unter: <u>www.evva.at/produkte/elektronische-schliesssysteme-zutrittskontrolle/xesar/</u> <u>anfrage-xesar-software/de/</u>

Für die Installation der Software benötigen Sie die entsprechenden **Admin-Rechte** auf Ihrem Computer.

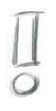

#### Hinweis

Eine detailliertere Beschreibung zum Vorgang "Installation der Xesar-Software"

### Installation der Xesar-Software

| 3 | Die Installation von Xesar 2.2 wird abgeschlossen                                 |
|---|-----------------------------------------------------------------------------------|
|   | Xesar 2.2 wurde auf Ihrem Computer installiert.                                   |
|   | Klicken Sie auf Fertig stellen, um den Installations-Assistenten<br>zu schließen. |
|   | I Desktop-Verknüpfung erstellen                                                   |
|   | < Zuruck Fertig stellen Abbrechen                                                 |

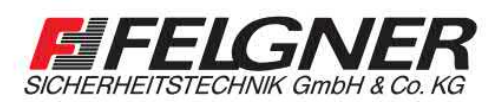

Alarmanlagen Schließanlagen Briefkastenanlagen
Videoüberwachung Sprechanlagen Zutrittskontrolle

Heiligenbornstraße 17 · 01219 Dresden Dresdner Straße 177 · 01705 Freital Telefon: 0351/47 75 20 · E-Mail: info@felgner.de · **www.felgner.de** 

Beratung · Verkauf · Montage · Service

#### Hinweis

Eine detailliertere Beschreibung zum Vorgang "Installation der Xesar-Software" finden Sie in unserem Xesar-Systemhandbuch

### Erstkonfiguration der Xesar-Software

|                                                                         |                                                     |                               |                     | access to security        |       |
|-------------------------------------------------------------------------|-----------------------------------------------------|-------------------------------|---------------------|---------------------------|-------|
|                                                                         | Xesar                                               | Configu                       | uration             |                           |       |
|                                                                         | Admin-Card Ini                                      | itialisierung                 | I)                  |                           |       |
| tte geben Sie den Namen der<br>sue Admin-Card in die Codiers            | Anlage und ein Pass<br>tation ein, um fortzu        | wort für den I<br>Ifahren,    | Senutzer 'admin'    | ein und legen Sie eir     | e     |
| Name der Anlage                                                         |                                                     |                               |                     |                           |       |
| Admin-Passwort                                                          |                                                     |                               |                     |                           |       |
| Passwort wiederholen                                                    |                                                     |                               |                     |                           |       |
| oswärter müssen 6 20 Zeichen lang<br>Passwort sind nur Greß- und Kleint | sein und mindestons ei<br>suchstasion sowie Ziffern | nen Groß- und e<br>1 erlautt. | inen Kleinbuchstabe | ) sowie eine Ziffer entha | iten. |
|                                                                         |                                                     |                               |                     |                           |       |
|                                                                         |                                                     |                               |                     | 11225                     |       |

- > Legen Sie nun eine neue Admin-Card in die Codierstation
- Geben Sie bitte im Fenster Xesar | Konfiguration den Namen der Anlage und ein Passwort (beachten Sie die Passwort-Richtlinien!) für den Administrator ein. Klicken Sie anschließend auf Weiter.

| 2                                                                                   |                          | Xesar                                   | Konfigu                              | ration                                    | access to security                                    |
|-------------------------------------------------------------------------------------|--------------------------|-----------------------------------------|--------------------------------------|-------------------------------------------|-------------------------------------------------------|
|                                                                                     |                          | DB-Backup I                             | itialisierung                        |                                           |                                                       |
| litte guber so kenne<br>hur auf Weiter >> zu d<br>orzeugt werden kann.<br>Netzlaufw | verspringe<br>srücken. B | n und dies zu ein<br>Sitte beachten Sie | m späteren Zeits<br>dass bei fenlend | unkt Konfigurieren.<br>en Angapen kein Ba | Dafür brauchen Sie<br>ckup der Datenbank<br>Welter >: |

Nun können Sie einen Pfad für das automatische Datenbank-Backup wählen. Bitte beachten Sie, dass aus Sicherheitsgründen empfohlen wird, das DB-Backup auf einer externen Festplatte anzulegen, da bei einem Fehler der System-Festplatte sowohl die DB als auch ihr Backup verloren gehen könnten.

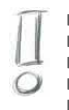

#### Hinweis

Eine detailliertere Beschreibung zum Vorgang "Erstkonfiguration der Xesar-Software"

# Erstkonfiguration der Xesar-Software

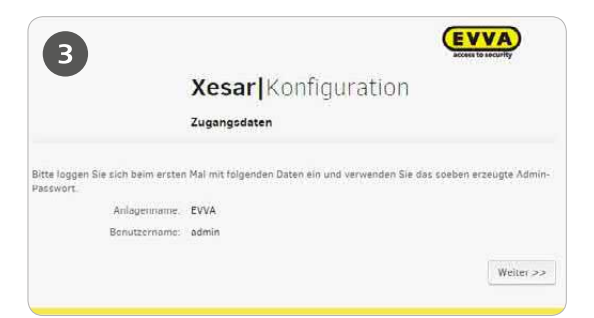

- > Sie sehen jetzt den von Ihnen gewählten Namen der Anlage
- > Loggen Sie sich ein, indem Sie auf Weiter klicken.

# 10

#### ZUGANGSDATEN UND DB-KEY SICHERN

Ihre Zugangsdaten können Sie nur EINMALIG und nur JETZT einsehen! Im Falle eines Defekts oder Verlusts der Admin-Card benötigen Sie Ihre Zugangsdaten, um eine Ersatz-Admin-Card erstellen zu können. Drucken Sie daher jetzt die Zugangsdaten aus und bewahren Sie diese an einem sicheren Ort auf!

Um ein unbeabsichtigtes Überspringen dieses Fensters zu vermeiden, müssen Sie bestätigen, dass die Anlageninformationen ausgedruckt und sicher aufbewahrt werden.

### Hinweis Eine detailliertere Beschreibung zum Vorgang "Erstkonfiguration der Xesar-Software" finden Sie in unserem Xesar-Systemhandbuch

# Erstkonfiguration der Xesar-Software

|                                                                                                   | <b>Xesar</b> Konfiguration                                                                                                    |                       |
|---------------------------------------------------------------------------------------------------|----------------------------------------------------------------------------------------------------|-----------------------|
|                                                                                                   | Zugangsdaten                                                                                                    |                       |
| e nachfolgenden Anlageninforr<br>eispielsweise bei einem Verlust<br>ewahren Sie den Ausdruck an e | nationen sind streng vertraulich und dienen dazu Thre Anlage z<br>der Admin-Card, Bitte drucken Sie die Anlageninformationen a<br>inem sicheren Ort auf. | u schützen,<br>us und |
| Card signature                                                                                    |                                                                                                    |                       |
| Card number                                                                                       |                                                                                                    |                       |
| DB-Key                                                                                            |                                                                                                    |                       |
| Superuser                                                                                         | Benutzername: su<br>Passwort:                                                                                                    |                       |
|                                                                                                   |                                                                                                    | Drucker               |
| Diese Anlageninformationer                                                                        | sind nach Bestätigung dieser Meldung nicht mehr abrufbar.                                                                                                |                       |
| 🖉 Ich bestätige, die Anlageninf                                                                   | ormationen ausgedruckt und sicher aufbewahrt zu haben.                                                                                                   |                       |

Bestätigen Sie die Sicherheitsabfrage im Anwendungsfenster Xesar | Konfiguration und klicken Sie auf Fertigstellen.

Nachdem Sie die Xesar | Konfiguration mit Fertigstellen bestätigt haben, ist die Software-Erstkonfiguration abgeschlossen.

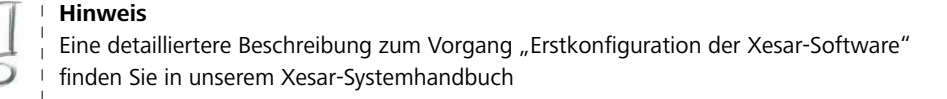

# Allgemeine Einstellungen

Nach dem erfolgreichen Login, klicken Sie auf Einstellungen **1**, um diese zu öffnen.

| <b>EVVA</b> ) Xesar                                                 | NYK.                                     |            |                   | ()      | Guthaber 25 | 4 | admin<br>EVVA | 4  | Einstellungen | e 🗐 Abmel  |
|---------------------------------------------------------------------|------------------------------------------|------------|-------------------|---------|-------------|---|---------------|----|---------------|------------|
| A STARTSEITE                                                        | AGE <b>LS</b> PERSONEN                   | PROTOKOLLE | La ADMINISTRATION | 🕜 HILFE |             |   |               |    | 1             |            |
| Einstellungen                                                       |                                          |            |                   |         |             |   |               |    |               |            |
| EVVA) Xesar                                                         | NYZ.                                     |            |                   | ()      | Guthaben 25 | 4 | admin<br>EVVA | -0 | Einsteilungen | 💠 🏥 Abmeld |
| 🏦 STARTSEITE 🔒 SCHLIESSANLA                                         | IGE 🔉 PERSONEN                           | PROTOKOLLE | La Administration | 🕑 HILFE |             |   |               |    |               |            |
| Einstellungen                                                       |                                          |            |                   |         |             |   |               |    |               |            |
| Telfelostellungen                                                   |                                          |            |                   |         |             |   |               |    |               |            |
| 2 Zeitumstellung aktivieren                                         | 8                                        |            |                   |         |             |   |               |    |               |            |
| Sommerzeit                                                          | -                                        | 10 • 00 •  |                   |         |             |   |               |    |               |            |
| Winterzeit                                                          |                                          | m • 100 •  |                   |         |             |   |               |    |               |            |
| Sondertag #1                                                        | Namo                                     |            | TT MM JJJJ, TT MM | 3333    |             |   |               |    |               |            |
| \$ondertag #2                                                       | Name                                     |            | TT.MM.JJJJ, TT.MM | JJJJ    |             |   |               |    |               |            |
| 2 Sondertag #3                                                      | Namo                                     | 1          | TT.MM JJJJ, TT.MM | 3333    |             |   |               |    |               |            |
| Soodertag #4                                                        | Name                                     |            | TT:MM.JJJJ, TT.MM | JJJJ.;  |             |   |               |    |               |            |
| Sondertag #5                                                        | Namo                                     |            | TEMM.JJJJ, TEMM   | JJJJ.   |             |   |               |    |               |            |
| Sicherheitseinstellungen                                            |                                          |            |                   |         |             |   |               |    |               |            |
| 3 PIN                                                               | 0000                                     |            |                   |         |             |   |               |    |               |            |
| Identmedien-Gültigkeitsdauer (in                                    | 90                                       |            |                   |         |             |   |               |    |               |            |
| Ersatzmedium Gültigkeitsdauer                                       | la.                                      |            |                   |         |             |   |               |    |               |            |
| (max. tulässig 72 Stunden)                                          | 24                                       |            |                   |         |             |   |               |    |               |            |
| protokollieren                                                      | 0                                        |            |                   |         |             |   |               |    |               |            |
| Maximalizati für bersonenoszogene<br>Outen (max. zulässig 100/18gc) | 30                                       |            |                   |         |             |   |               |    |               |            |
| Programmiergerät                                                    |                                          |            |                   |         |             |   |               |    |               |            |
| Name des Geräts                                                     | Xesar-Tablet                             | *          |                   |         |             |   |               |    |               |            |
| Hostname oder IP-Adresse des Proxy-Ser                              | vers                                     |            |                   |         |             |   |               |    |               |            |
| Proxy-Server aktivieren                                             |                                          |            |                   |         |             |   |               |    |               |            |
| Hostowne oder IP-Adresse                                            |                                          |            |                   |         |             |   |               |    |               |            |
| Portnummer                                                          |                                          |            |                   |         |             |   |               |    |               |            |
| Beautorineer                                                        |                                          |            |                   |         |             |   |               |    |               |            |
| Passwort                                                            |                                          |            |                   |         |             |   |               |    |               |            |
|                                                                     | Verbindung testen                        |            |                   |         |             |   |               |    |               |            |
| Konfigurationseinstellungen                                         |                                          |            |                   |         |             |   |               |    |               |            |
| Datenbank-Backup aktivieren                                         | 2                                        |            |                   |         |             |   |               |    |               |            |
|                                                                     | AN AN AN AN AN AN AN AN AN AN AN AN AN A |            |                   |         |             |   |               |    |               |            |

#### Hinweis

Eine detailliertere Beschreibung zum Vorgang "Allgemeine Einstellungen"

# Allgemeine Einstellungen

### • Zeiteinstellungen:

Für die Verwendung der Funktion Sommer- bzw. Winterzeit, aktivieren Sie die Checkbox Zeitumstellung und geben für das jeweilige Jahr das Datum für den Beginn der Sommer- und Winterzeit ein. Wenn Sie mit Sommer- und Winterzeit arbeiten, sollten Sie diese Einstellungen jährlich manuell aktualisieren und darauf achten, dass anschließend ebenfalls Ihre Xesar-Zutrittskomponenten aktualisiert werden!

**Sondertage:** Zusätzlich können Sie 5 Typen von Sondertagen über gleichzeitig insgesamt 50 unterschiedliche Tage im Voraus verteilen.

### Sicherheitseinstellungen

Sicherheits-PIN

Im Feld PIN bei den Sicherheitseinstellungen geben Sie eine 4-stellige Zahl ein. Die PIN-Eingabe ist erforderlich und wird von Ihrem Xesar-Tablet abgefragt, sobald Sie Xesar-Zutrittskomponenten erstmalig initialisieren und somit zu Ihrem System hinzufügen.

### Identmedien-Gültigkeitsdauer

Legen Sie im Bereich Sicherheitseinstellungen die Identmedien-Gültigkeitsdauer ALLER in Ihrer Xesar-Schließanlage befindlichen Xesar-Identmedien fest. Die Identmedien-Gültigkeitsdauer ist standardmäßig auf 90 Tage gestellt.

ACHTUNG: Ist die Gültigkeitsdauer abgelaufen, kann das entsprechende Identmedium keine Tür öffnen, solange kein Update an einer Codierstation oder einem Xesar-Updater erfolgt.

### Programmiergerät

Sollten an Ihrem Computer andere externe Geräte angeschlossen sein und das Xesar-Tablet nicht erkannt werden, können Sie hier Ihr Programmiergerät (Xesar-Tablet) über die Dropdown-Funktion auswählen.

#### Konfigurationseinstellungen

In der Konfigurationseinstellung können Sie jederzeit den Pfad des automatischen Backups ändern und die automatische Erstellung eines Backups ein- oder ausschalten.

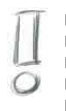

#### Hinweis

Eine detailliertere Beschreibung zum Vorgang "Allgemeine Einstellungen"

# Guthaben aufladen

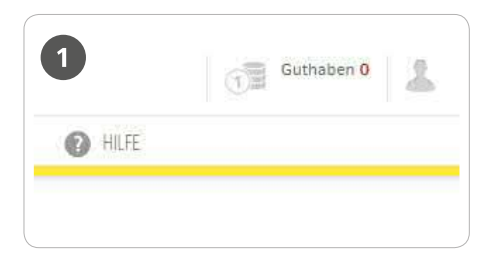

Klicken Sie auf die Funktion *Guthaben* in der Kopfzeile des Bildschirmes.

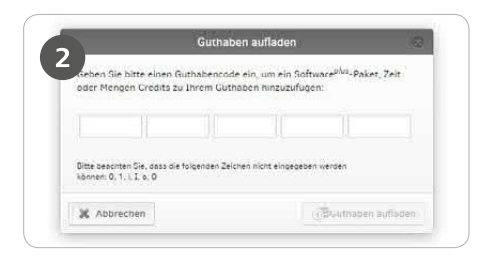

Geben Sie den auf der KeyCredit-Card ersichtlichen Code ein (Groß-Kleinschreibung muss nicht beachtet werden). Klicken Sie auf **Guthaben aufladen** – es erscheint eine Bestätigung, wenn der Code gültig war.

Bei weiteren Fragen wenden Sie sich bitte an Ihren EVVA-Partner.

#### Hinweis Eine detailliertere Beschreibung zum Vorgang "Guthaben aufladen" finden Sie in unserem Xesar-Systemhandbuch

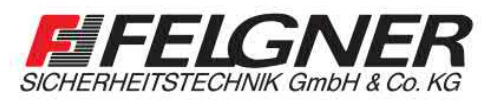

Alarmanlagen Schließanlagen Briefkastenanlagen
Videoüberwachung Sprechanlagen Zutrittskontrolle

Heiligenbornstraße 17 · 01219 Dresden Dresdner Straße 177 · 01705 Freital Telefon: 0351/47 75 20 · E-Mail: info@felgner.de · www.felgner.de Beratung · Verkauf · Montage · Service

### www.evva.com